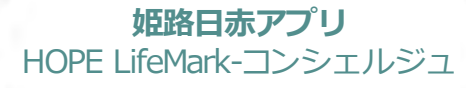

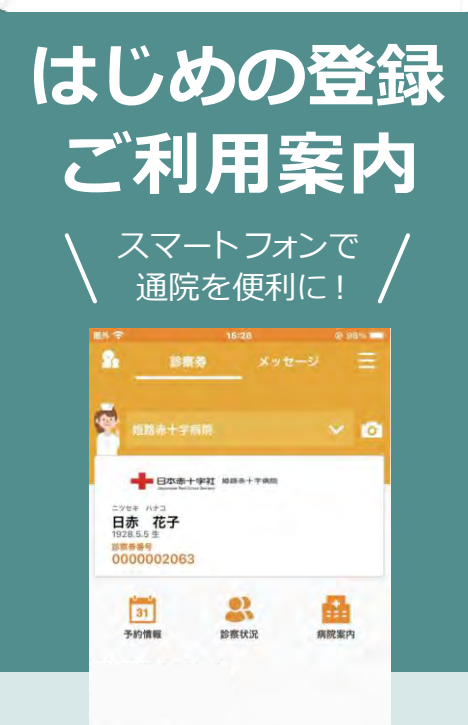

## まずはアプリをインストール!

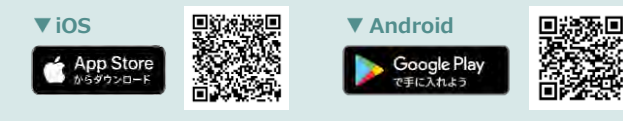

#### ※本アプリはタブレットには対応しておりません。

※AppleおよびAppleロゴは、AppleInc.の商標です。AppStoreはAppleInc.のサービスマークです。 ※Google Play およびGoogle Playロゴは、Google LLCの商標です。

検索

HOPE コンシェルジュ

※本アプリはタブレットには対応しておりません。
※インターネット通信料は利用者のご負担となります。
※本アプリを利用するにあたり「カメラ機能」「通知機能」については[許可]して頂きますようお願いします。
※本アプリ以外のスマートフォン操作に関するご質問は、お受け出来かねますのでご了承ください。

# 利用開始(本人登録)

### 🛕 こちらの手続きは、姫路赤十字病院本館2階エントランスホール登録窓口で行う必要があります。

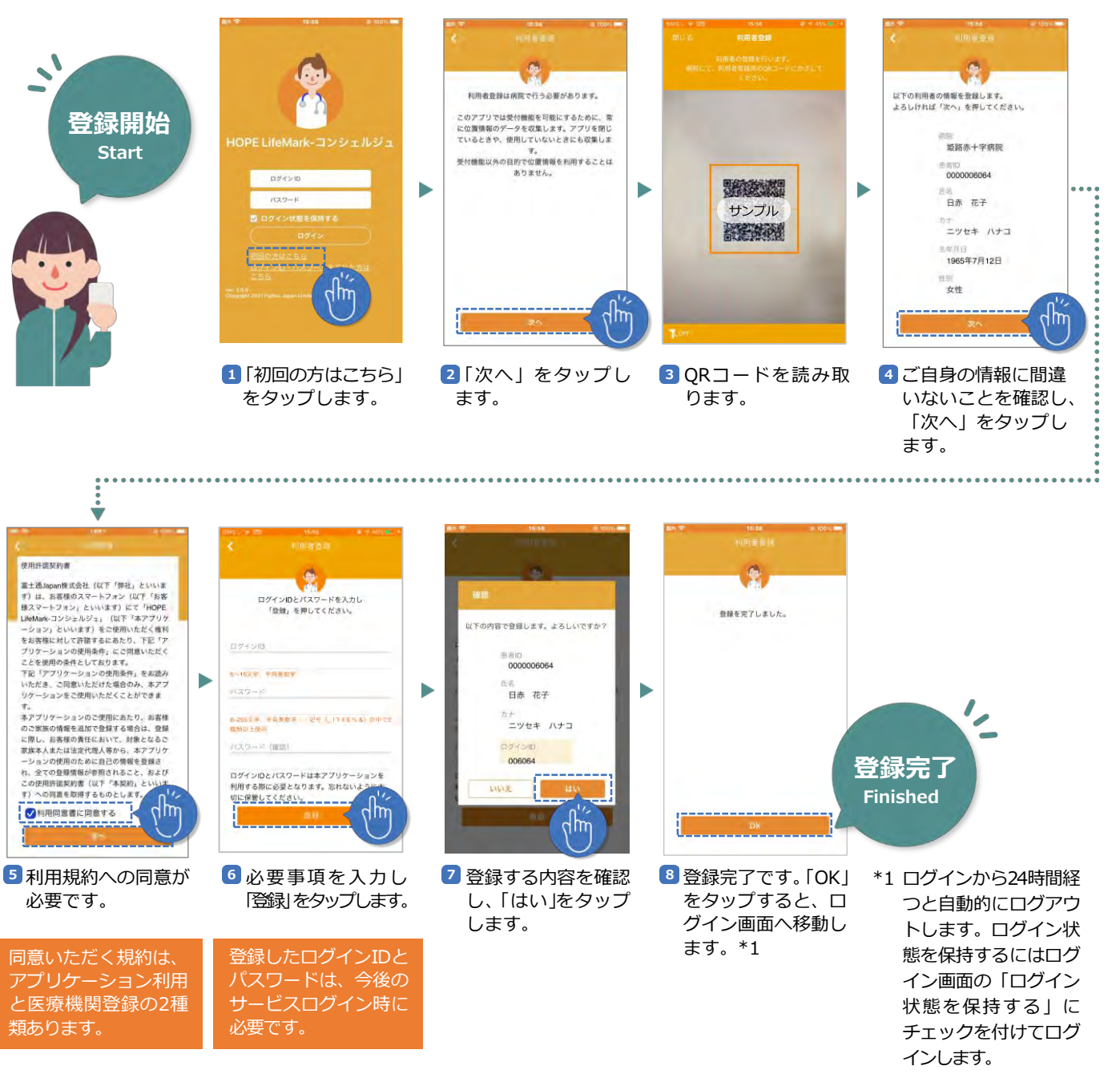

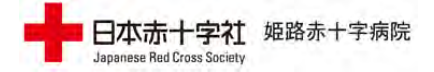

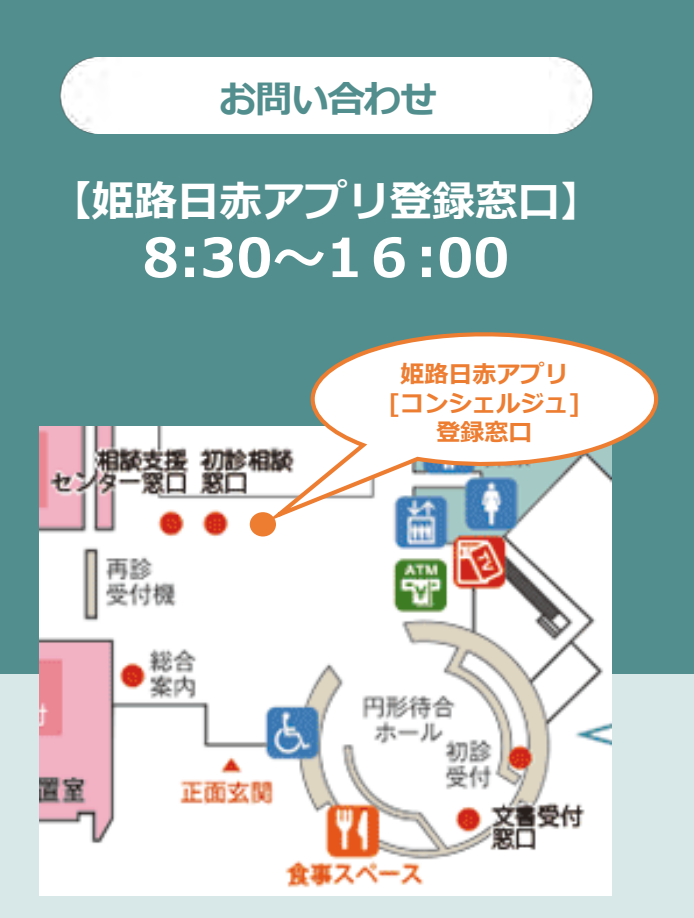

利用開始には、アプリインストール後、 登録手続きが必要です。 登録手続きはエントランスホール内登録窓 口で行います。

※混雑状況によりご対応にお時間いただく 場合もございます。お時間に余裕を持って お越しください。

## 家族登録

🛕 こちらの手続きは、姫路赤十字病院本館2階エントランスホール登録窓口で行う必要があります。

🚺 お一人のご家族に対し1台のスマートフォンのみ登録可能です。

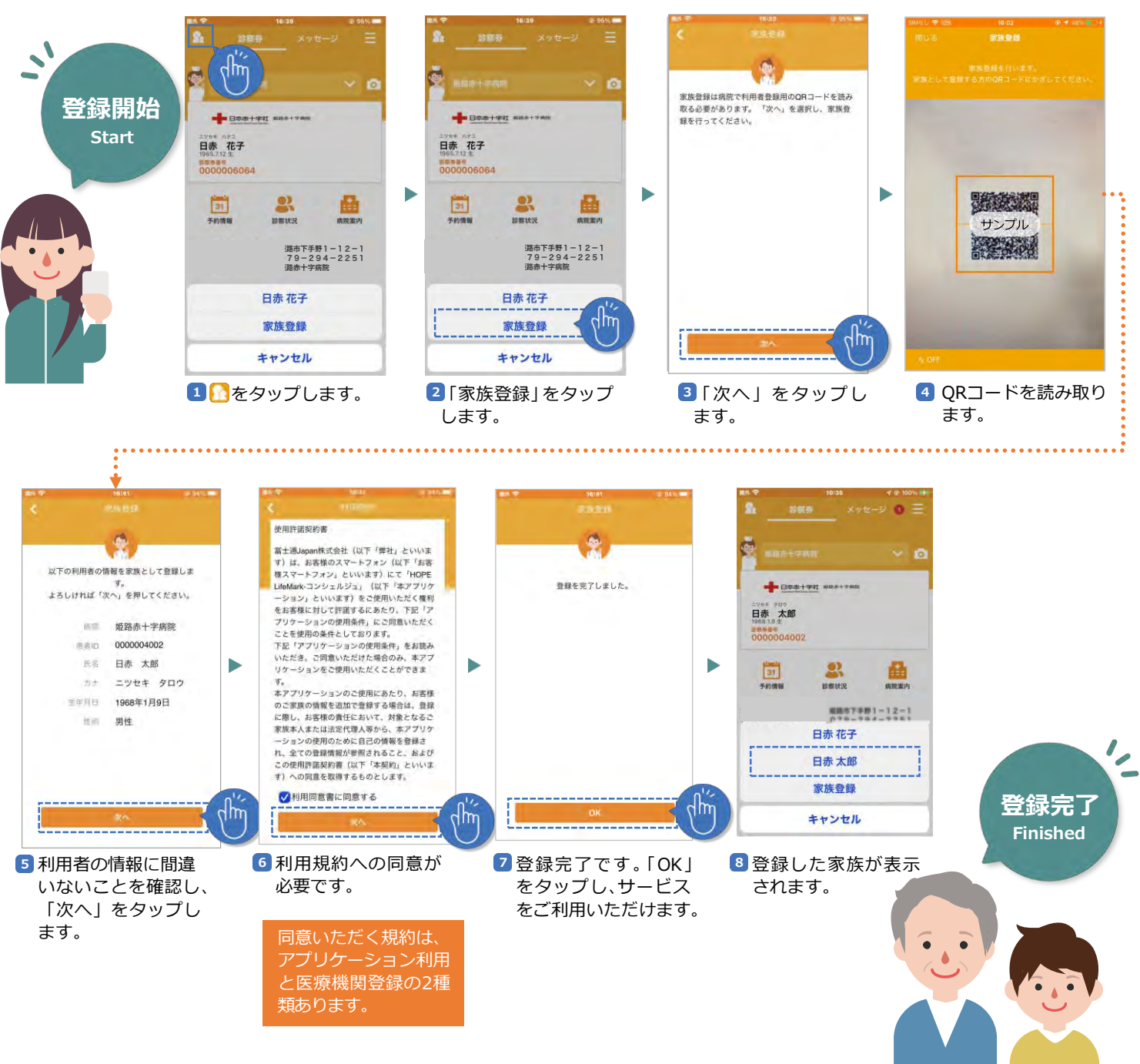

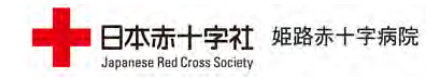